# USER GUIDE TO FILL THE ONLINE APPLICATION FORM FOR AP ECET-2023

# URL: https://cets.apsche.ap.gov.in/ECET

The candidates are required to be ready with the **following mandatory / optional details** to fill in the appropriate fields before filling the Online Application Form:

# The Mandatory / Optional details are as follows:

| S.NO | Details Required                                       | Document to be Referred               |
|------|--------------------------------------------------------|---------------------------------------|
|      | Credit card or Debit card details                      | Credit Card / Debit Card              |
|      | (If payment is being made through Credit               |                                       |
|      | card / Debit card                                      |                                       |
|      | Net banking User ID and Password                       | Net banking User ID and Password      |
| 2    | <ul> <li>Qualifying Examination appeared or</li> </ul> | Marks Memo / Hall Ticket Number of    |
|      | passed                                                 | Diploma holders of Engineering        |
|      | Hall ticket Number of the Qualifying                   | & Technology and B.Sc.                |
|      | Examination                                            | (Mathematics)                         |
| 3    | Stream Applied for Engineering/Pharmacy                | Eligibility Criteria in the AP ECET-  |
|      | Courses                                                | 2023 website                          |
| 4    | Date of Birth                                          | Birth Certificate / SSC or Equivalent |
|      |                                                        | Certificate                           |
| 5    | Hall Ticket Number of SSC or Equivalent                | SSC or Equivalent Certificate         |
|      | examination Certificate                                |                                       |
| 6    | Income of Parents                                      | The Income certificate issued by      |
|      |                                                        | MRO / Competent Authority             |
| 7    | STUDY DETAILS                                          | Study certificates from Class I to    |
|      |                                                        | Intermediate / 10+2 / Equivalent      |
| 8    | Category (SC, ST, BC, etc.) and Application            | The Caste Certificate issued by the   |

|    | number of the Caste Certificate (in case of | MRO/ Competent Authority            |
|----|---------------------------------------------|-------------------------------------|
|    | SC/ST only)                                 |                                     |
| 9  | Special Category (NCC, PH, Sports, CAP,     | The Certificate issued by Competent |
|    | Etc.) Anglo Indian                          | Authority                           |
| 10 | Aadhaar Card details                        | Aadhaar Card                        |

The following system requirements need to be available to comfortably browse ECET-2023 official website <u>https://cets.apsche.ap.gov.in/ECET</u>

# SYSTEM REQUIREMENTS:

For better viewing of ECET-2023 website and smooth Application submission through ONLINE mode, the candidates are hereby informed that the following computer system requirements are most desirable:

- Chrome Browser: Latest Version
- .pdf Reader: Adobe Acrobat Reader 8.0 and above
- Disable the pop-up blocks and uninstall all the Script blockers.

# ECET 2023- FEE PAYMENT AND ONLINE APPLICATION FORM FILLING PROCESS

# VISIT https://cets.apsche.ap.gov.in/ECET

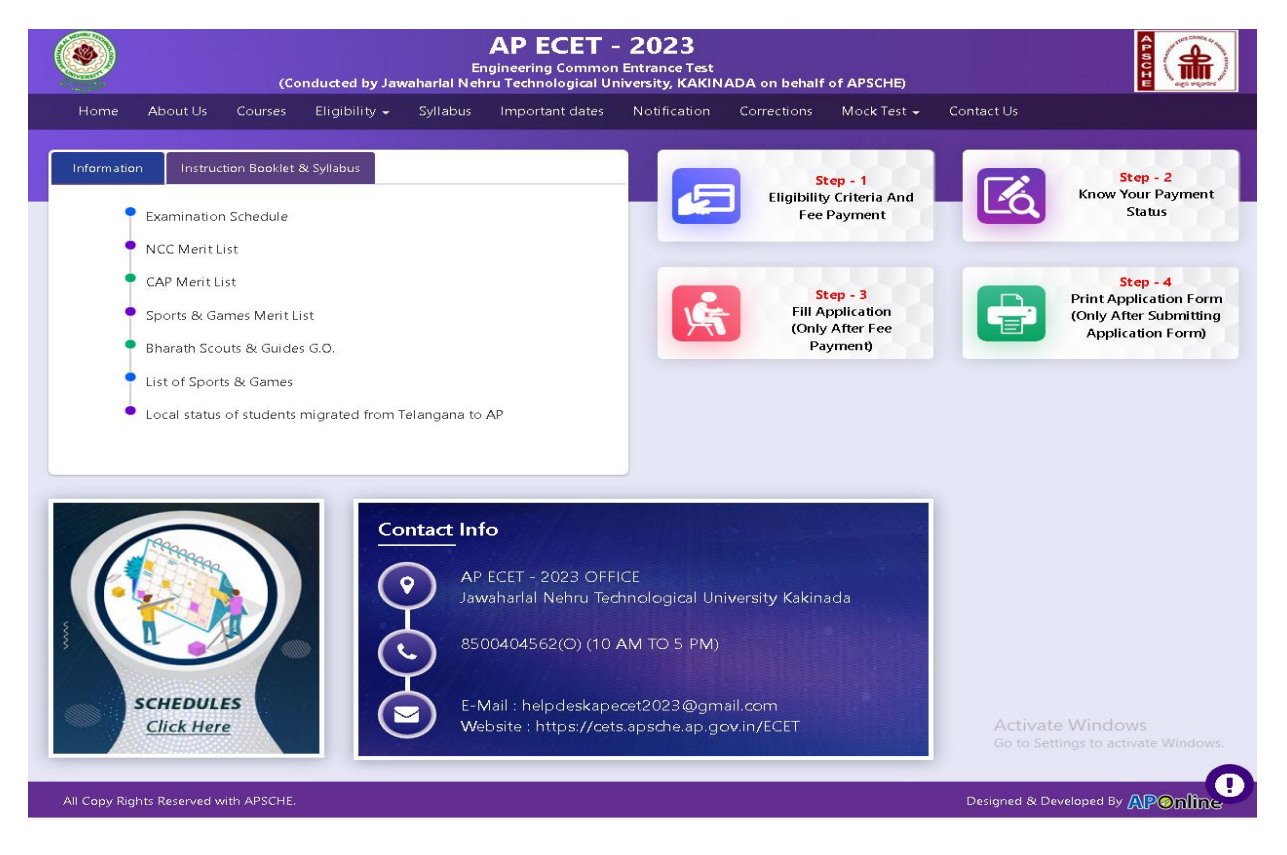

There are 4 **Steps** in filling the ECET 2023 online application.

**Step-1**: **Eligibility Criteria & Fee Payment:** Candidate can make Online Fee Payment through this option.

- Step-2: Know your Payment status: Candidate can check Success/Failure status of Fee Payment
- Step-3: Fill Application (Only After Fee Payment): After fee payment by Debit/Credit/Net Banking modes, candidate should fill in the Application through this option.
- Step-4: Print Application Form (Only After Submitting Application Form): After application form submission, candidate can print the submitted form.

Step 1 Eligibility Criteria and Fee Payment: Select/Click on Eligibility Criteria & Fee Payment Tab as shown in the screen below.

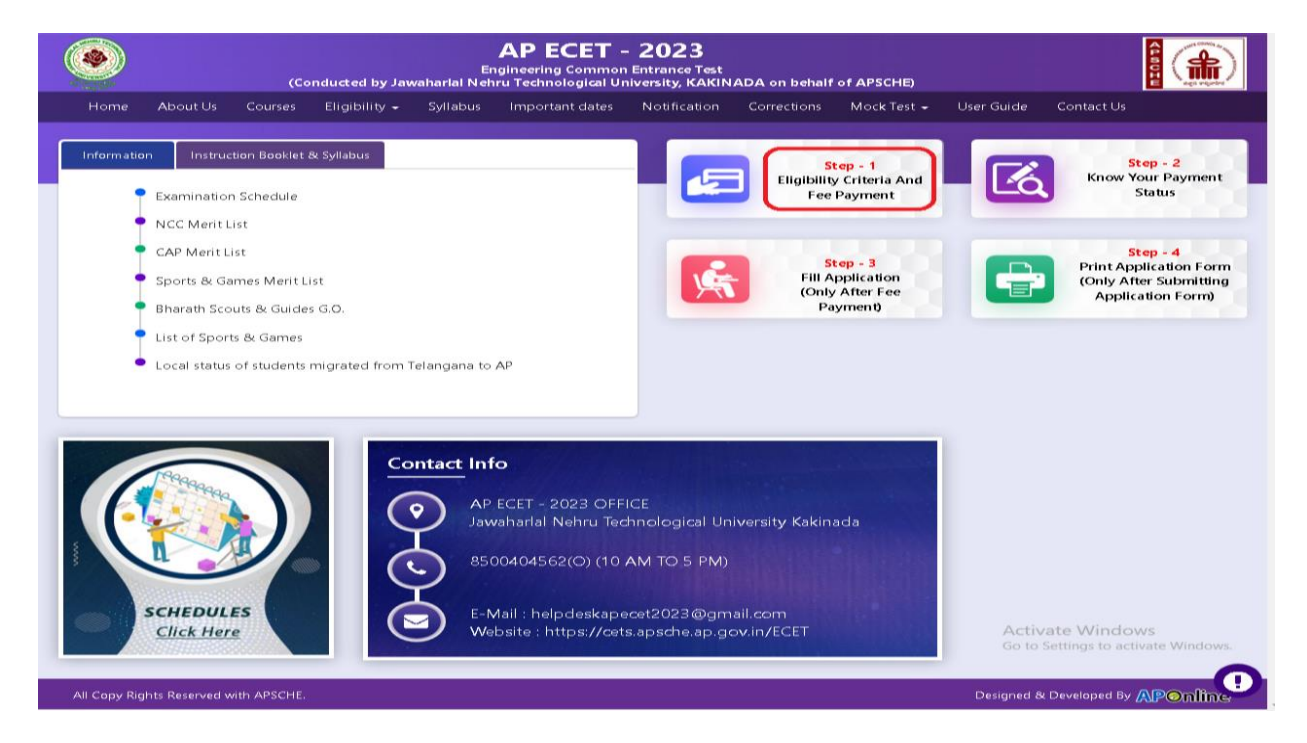

After clicking on **Eligibility Criteria & Fee Payment** Tab, a fee payment webpage will be displayed as shown in the screen below.

| Home About Us Courses Eligibility - Syl                                                 | labus Important dates       | Notification      | Corrections      | Mock Test +    | User Guide    | Contact Us     |             |
|-----------------------------------------------------------------------------------------|-----------------------------|-------------------|------------------|----------------|---------------|----------------|-------------|
| Fee Payment for AP ECET - 2023                                                          |                             |                   |                  |                |               |                |             |
| <ul> <li>I have carefully read the eligibility criteria and f<br/>cancelled.</li> </ul> | ound eligible. In the event | I am found no     | t eligible at an | y stage of the | admission pro | cess, my admi: | sion stands |
| Diploma / BSC HallTicket Number * :                                                     |                             |                   |                  |                |               |                |             |
| opiona / bac hanneker humaer .                                                          | Enter Diploma / BSC Hall    | Ticket Number     | this             |                |               |                |             |
| Candidate's Name * :                                                                    | Note : Please Enter Diplom  | a / bac Hairricke | I NO             |                |               |                |             |
|                                                                                         | enter candidate's Name      |                   |                  |                |               |                |             |
| Date of Birth * (as per SSC or Equivalent) :                                            | Enter Date of Birth (dd/m   | 107/99993         |                  |                |               |                |             |
|                                                                                         |                             |                   |                  |                |               |                |             |
| Mobile Number *:                                                                        | Enter Mobile Number         |                   |                  |                |               |                |             |
|                                                                                         |                             |                   |                  |                |               |                |             |
| Woblie Number Mentioned Above is My " :                                                 | Self OFather                | Mother            | Relative         |                |               |                |             |
| Alternate Mobile Number :                                                               | Enter Alternate Mobile N    | umbar             |                  |                |               |                |             |
|                                                                                         | enter Atternate Mobile 14   | uniser            |                  |                |               |                |             |
| E-Mail ID *:                                                                            | Enter E-Mail ID             |                   |                  |                |               |                |             |
|                                                                                         |                             |                   |                  |                |               |                |             |
| Category *:                                                                             | ○ OC ○ BC_A                 | ○ BC_B            | ○ BC_C           | O BC_D         | O BC_E        | o sc           | ं डा        |
| Payment Options (Convenience charges as applicable)                                     |                             |                   |                  |                |               |                |             |
| *                                                                                       | O Net Banking(HDFC, IC      | ICI, SBIJ         |                  |                |               |                |             |
|                                                                                         | O Debit Card                |                   |                  |                |               |                |             |
|                                                                                         | O Credit Card               |                   |                  |                |               |                |             |
|                                                                                         | O PAYU BIZ Credit Card      |                   |                  |                |               |                |             |
|                                                                                         |                             |                   |                  |                |               |                |             |
|                                                                                         | Verify Email and Pay        |                   |                  |                |               |                | Indews      |
|                                                                                         | Verify Email and Pay        |                   |                  |                |               | Activate W     | indows      |

Fill in ALL the mandatory details given in the above web page. The details are Diploma / BSC Hall Ticket Number, Candidate's Name, Date of Birth \* (as per SSC or Equivalent), Mobile Number, Mobile Number Mentioned Above Is My, Alternate Mobile Number, E-Mail ID, Category, Payment Options (Convenience charges as applicable), Fee Amount (will be populated automatically based on the stream, category selected by the candidate).

AP ECET 2023 Application Form Fee:

| OC     | BC     | SC/ST  |
|--------|--------|--------|
| Rs 600 | Rs 550 | Rs 500 |

**PAYMENT BY NETBANKING / CREDIT / DEBIT CARD MODE:** Registration fee can be paid through Net Banking or Credit Card or Debit Card.

Select the appropriate radio button for payment of registration fee as shown in the screen below:

| Home About Us Courses Eligibility - Syll:                                                                                        | abus Important dates                 | Notification          | Corrections      | Mock Test +   | User Guide       | Contact Us          |                |
|----------------------------------------------------------------------------------------------------|--------------------------------------|-----------------------|------------------|---------------|------------------|---------------------|----------------|
|                                                                                                    |                                      |                       |                  |               |                  |                     |                |
| Fee Payment for AP ECET - 2023                                                                                                   |                                      |                       |                  |               |                  |                     |                |
| I have carefully read the eligibility criteria and found e                                                                       | ligible. In the event I am four      | ind not eligible at a | any stage of the | admission pro | cess, my admissi | on stands cance     | led.           |
| Diploma / BSC HallTicket Number * :                                                                                              | 1234567890                           |                       |                  |               |                  |                     |                |
| Candidate's blame to                                                                                                    | Note : Please Enter Diplom           | ha / BSC HallTicket I | No               |               |                  |                     |                |
| Candidates Name 5.                                                                                                    | Satish Kumar                         |                       |                  |               |                  |                     |                |
| Date of Birth * (as per SSC or Equivalent) :                                                                                     | 15/03/2002                           |                       |                  |               |                  |                     |                |
| Mobile Number *:                                                                                                    |                                      |                       |                  |               |                  |                     |                |
|                                                                                                    | 8919623267                           |                       |                  |               |                  |                     |                |
| Mobile Number Mentioned Above & My *:                                                                                            | Self Cather                          | O Mother O            | Relative         |               |                  |                     |                |
| Alternate Mobile Number :                                                                                                    | Enter Alternate Mobile N             | Jumber                |                  |               |                  |                     |                |
|                                                                                                    | Enter Miternate Mobile N             | 40111DEI              |                  |               |                  |                     |                |
| E-Mail D *:                                                                                                    | satishkumar.sarella@gm               | nail.com              |                  |               |                  |                     |                |
| Category *:                                                                                                    | ⊖oc ⊖ BC_A                           | ⊖ вс_в                | ○ вс_с           | BC_D          | ⊖ BC_E           | $\odot$ sc          | ⊂ st           |
| Descent Onlines (Comparing a descent or emplicable) to                                                                           | -                                    |                       |                  |               |                  |                     |                |
| Payment options (convenience charges as applicable) -:                                                                           | Net Banking(HDFC, ICI<br>Net Banking | ICI, SBI)             |                  |               |                  |                     |                |
|                                                                                                    | <ul> <li>Debit Card</li> </ul>       |                       |                  |               |                  |                     |                |
|                                                                                                    | Credit Card                          |                       |                  |               |                  |                     |                |
|                                                                                                    | PAYU BIZ Credit Card                 |                       |                  |               |                  |                     |                |
| Fee Amount *:                                                                                                    | Rs. 550.00/-                         |                       |                  |               |                  |                     |                |
|                                                                                                    | Varify Email and Pay                 |                       |                  |               |                  |                     |                |
|                                                                                                    | verify cinan and Pay                 |                       |                  |               |                  |                     |                |
|                                                                                                    | isconnected before payment           | receipt generation,   | kindly compulse  | ry check your | Payment Status u | sing Know Your      | Payment        |
| NOTE : In case your account is debited and the website gets di<br>Status option by providing your details. If you get message "F | Payment Details Not Found",          | , candidate is reque  | sted to go for a | fresh payment | and the amount   | for the failure tra | insaction will |

After filling the mandatory details and clicking on **Verify Email and Pay** button, the system will send an OTP to the Email ID should be entered in the OTP Verification pop up field and click on **Verify** button as shown in the screen below.

| ۲                                       | AP ECET<br>Engineering Com m<br>Conducted by Jawaharlal Nehru Technologica | • - 2023<br>on Entrance Test<br>University, KAKINADA on behalf | f of APSCHE)                      |                     |  |
|-----------------------------------------|----------------------------------------------------------------------------|----------------------------------------------------------------|-----------------------------------|---------------------|--|
|                                         |                                                                            |                                                                |                                   |                     |  |
| Fee Payment for AP ECET - 202           |                                                                            |                                                                |                                   |                     |  |
| I have carefully read the eligibit      | ity criteria and found eligible. In the event I am f                       | ound not eligible at any stage of th                           | e admission process, my admissior | n stands cancelled. |  |
| Diploma / BSC HallTicket Number * :     | 1234567890                                                                 |                                                                |                                   |                     |  |
| Candidate's Name *:                     | Note : Please Enter Dipi<br>Satish Kumar                                   | oma / BSC Halli icket No                                       |                                   |                     |  |
| Date of Birth * (as per SSC or Equivale | nt): 15/03/2002                                                            |                                                                |                                   |                     |  |
| Mobile Number *:                        | 8919623267                                                                 |                                                                |                                   |                     |  |
| Mobile Number Mentioned Above &         | My *:   Self  Father                                                       | O Mother O Relative                                            |                                   |                     |  |
| Alternate Mobile Number :               | OTI<br>Enter OTP which was send                                            | Verification                                                   |                                   |                     |  |
| E-Mail D *:                             | ••••••                                                                     |                                                                |                                   |                     |  |
| Category *:                             | ○ oc ○ BC_A                                                                | Verify Close<br>BC_B BC_C                                      | ● BC_D OBC_E                      | ⊖ sc                |  |

After clicking on **Verify** button, the control will lead you to the BANK PAYMENT GATEWAY as shown in the screen below. Fill in all the credit/Debit card/Net Banking details and click on **Pay Now** button as shown in the screen below.

|  | Pay <b>U</b> biz                 |                                                                                                    |                                                |
|--|----------------------------------|----------------------------------------------------------------------------------------------------|------------------------------------------------|
|  | Transaction ID: XXXXXX           |                                                                                                    | Amount Rs.XXXXX                                |
|  | Payu is now Payu biz             | od                                                                                                    | Choose a payment metho                         |
|  |                                  | Card Type ® VISA Manifest                                                                                                    | Credit Card                                    |
|  |                                  | Card Number XXXXXXXXXXXXXXXXXXXXXXXXXXXXXXXXXXXX                                                                                                    | -                                              |
|  |                                  | Name on Card XXXXXXXXXXXXXXXXXXXXXXXXXXXXXXXXXXXX                                                                                                    |                                                |
|  | What is CVV number?              | CVV Number XXX                                                                                                    |                                                |
|  | •                                | Expiry Date April • 2023                                                                                                    |                                                |
|  | 's website to verify yourself.   | Note: In the next step you will be redirected to your ben<br>Pay Now<br>or Go back to www.Blinkdeal.in                                                                                                    |                                                |
|  | secure https internet connection | n PayU is 100% safe. Your transaction is processed through a<br>based on secure socket layer technology.                                                                                                    | Note: Making Payment on                        |
|  | .a. RuPay≽                       | MasterCard. SecureCode.                                                                                                    | VERIFIED<br>by VISA                            |
|  | secure https://ternet.connection | Expiry Date April  2023 Note: In the next step you will be redirected to your ben Pay Now or Go back to www.BlinkdeaLin or Go back to www.BlinkdeaLin n PayU is 100% safe. Your transaction is processed through a based on secure socket layer technology. MasterCard. | Note: Making Payment or<br>VERIFIED<br>by VISA |

The confirmation of successful payment of Registration Fee is shown with the "Your **Payment done successful**" item in the below web page as **Payment Status** along with "**Payment Id**". (Note: Preserve both the IDs for future correspondence). Click on the button "Proceed to Fill Application" and you will be taken to the next screen.

|             |               | ((          | Conducted by J | E<br>awaharlal Ne                                                                                                    | AP ECET<br>ingineering Commo<br>thru Technological                                             | - 2023<br>on Entrance T<br>University, K/ | est<br>KINADA or                                                                | n behalf                                                            | of APSCHE)                           |            |                |            |   |  |
|-------------|---------------|-------------|----------------|----------------------------------------------------------------------------------------------------|------------------------------------------------------------------------------------------------|-------------------------------------------|---------------------------------------------------------------------------------|---------------------------------------------------------------------|--------------------------------------|------------|----------------|------------|---|--|
| Home        | About Us      | Courses     | Eligibility +  | Syllabus                                                                                                    | Important dates                                                                                | Notificatio                               | n Correc                                                                        | ctions                                                              | Mock Test +                          | User Guide | Contact Us     |            |   |  |
|             |               |             |                | Y                                                                                                    | our Paymen                                                                                     | t done Si                                 | ıccessfı                                                                        | ully                                                                |                                      |            |                |            |   |  |
|             |               |             | Note : P       | Payment ID<br>Candidate's f<br>Qualifying Ex<br>Payment Refn<br>Mobile Numi<br>Mobile Numi<br>Total Amount<br>lease note th | Name<br>termination Hall Ticke<br>erence Number<br>ber<br>t<br>t<br>he above mention<br>Procee | et No<br>ed Payment                       | P431(<br>SATS)<br>12345(<br>PAYUE<br>89196)<br>564.16<br>564.16<br>D for all yo | 0001109<br>H KUMAF<br>67890<br>B 10033A2<br>23267<br>5<br>Dur futur | 98<br>R<br>22E66E8F<br>re correspond | lence      |                |            |   |  |
| All Copy Ri | ghts Reserved | with APSCHE |                |                                                                                                    |                                                                                                |                                           |                                                                                 |                                                                     |                                      | Design     | ed & Developed | ⊳ APOnline | 3 |  |

Candidate has two options either to proceed to fill in the application immediately or at a later date [\*\* Refer to last dates]. Click on "**Proceed to Fill Application**" to fill the application immediately and you will be taken to the Application screen as described in step 3. If you choose another day to fill the application, simply close the window and in such case, you need to start from step3.

In a rare case, if the amount is deducted from your account and message of "**Transaction is successful**" or the payment reference ID is not displayed, wait for few hours and check your payment status as described in step 2.

Otherwise pay the registration fee again as in step 1 on the next day. The amount deducted from your account made in the first attempt will be refunded or rolled back into your account.

Step 2: Know Your Payment Status: in case your account is debited and the website gets disconnected before payment receipt generation, kindly check your Payment Status using Know Your Payment Status option by providing your details as shown below.

Click on **Know Your Payment Status** tab for checking the status of the payment as shown in the below screen.

| Home About Us Courses Eligibility - Syllabus Important dates Notification Corrections Mock Test - User | r Guide Contact Us                                                                |
|----------------------------------------------------------------------------------------------------|-----------------------------------------------------------------------------------|
|                                                                                                    | Step - 2                                                                          |
| Examination Elockiet & Syllabus     Examination Schedule     NCC Merit List                            | Know Your Payment<br>Status                                                       |
| CAP Merit List<br>Sports & Games Merit List<br>Bharath Scouts & Guides G.O.<br>List of Sports & Games  | Step - 4<br>Print Application Form<br>(Only After Submitting<br>Application Form) |
| Local status of students migrated from Telangana to AP                                                 |                                                                                   |
| AP ECET - 2023 OFFICE<br>Jawaharlal Nehru Technological University Kakinada                            |                                                                                   |
| B500404562(O) (10 AM TO 5 PM)<br>SCHEDULES<br>E-Mail : helpdeskapecet2023@gmail.com                    |                                                                                   |
| Click Here Website : https://cets.apsche.ap.gov.in/ECET                                                | Activate Windows<br>Go to Settings to activate Windows.                           |

After clicking on **Know Your Payment Status** Tab, the following page will be displayed. Furnish the same Diploma/B.Sc. Hall ticket number, Mobile number as given in step 1 and click on **Check Payment Status** button as shown in the screen below.

| AP ECET - 2023<br>Engineering Common Entrance Test<br>(Conducted by Jawaharlal Nehru Technological University, KAKINADA on behalf of APSCHE) |                |              |               |          |                 |                |             |             |            |                 |            |
|----------------------------------------------------------------------------------------------------|----------------|--------------|---------------|----------|-----------------|----------------|-------------|-------------|------------|-----------------|------------|
| Home                                                                                                    | About Us       | Courses      | Eligibility 👻 | Syllabus | Important dates | Notification   | Corrections | Mock Test 👻 | User Guide | Contact Us      |            |
| Know You                                                                                                    | ur Payment     | t Status fo  | r AP ECET - 2 | 023      |                 |                |             |             |            |                 |            |
| Diploma                                                                                                    | / BSC Hall Tie | sket No *    |               | Mo       | bile Number *   |                |             |             |            |                 |            |
| 123456                                                                                                    | 7890           |              |               | 8        | 919623267       |                |             |             |            |                 |            |
|                                                                                                    |                |              |               |          | Check           | Payment Status |             |             |            |                 |            |
|                                                                                                    |                |              |               |          |                 |                |             |             |            |                 |            |
|                                                                                                    |                |              |               |          |                 |                |             |             |            |                 |            |
|                                                                                                    |                |              |               |          |                 |                |             |             |            |                 |            |
|                                                                                                    |                |              |               |          |                 |                |             |             |            |                 |            |
|                                                                                                    |                |              |               |          |                 |                |             |             |            |                 |            |
|                                                                                                    |                |              |               |          |                 |                |             |             |            |                 |            |
|                                                                                                    |                |              |               |          |                 |                |             |             |            |                 |            |
| All Copy Rig                                                                                                    | hts Reserved v | vith APSCHE. |               |          |                 |                |             |             | Designe    | d & Developed B | y APonline |

Payment Status will be displayed by clicking on Check Payment Status button as shown in the screen below.

|                                     | (Conducted by Jaw    | AP ECET -<br>Engineering Common<br>raharlal Nehru Technological Ur | - <b>2023</b><br>n Entrance Test<br>niversity, KAKIN | ADA on behali | of APSCHE)  |            |                 |          |  |
|-------------------------------------|----------------------|--------------------------------------------------------------------|------------------------------------------------------|---------------|-------------|------------|-----------------|----------|--|
| Home About Us Courses               | Eligibility 🗸        | Syllabus Important dates                                           | Notification                                         | Corrections   | Mock Test 👻 | User Guide | Contact Us      |          |  |
| Know Your Payment Status f          | or AP ECET - 20      | 23                                                                 |                                                      |               |             |            |                 |          |  |
| Diploma / BSC Hall Ticket No *      |                      | Mobile Number *                                                    |                                                      |               |             |            |                 |          |  |
| 1234567890                          |                      | 8919623267                                                         |                                                      |               |             |            |                 |          |  |
|                                     | Check Payment Status |                                                                    |                                                      |               |             |            |                 |          |  |
|                                     | S.No.                | Payment Reference ID                                               |                                                      | SI            | atus        |            |                 |          |  |
|                                     | 1                    | P4310001109B                                                       |                                                      | SU            | CCESS       |            |                 |          |  |
|                                     |                      |                                                                    |                                                      |               |             |            |                 |          |  |
|                                     |                      |                                                                    |                                                      |               |             |            |                 |          |  |
|                                     |                      |                                                                    |                                                      |               |             |            |                 |          |  |
|                                     |                      |                                                                    |                                                      |               |             |            |                 |          |  |
| All Copy Rights Reserved with APSCH | Ξ.                   |                                                                    |                                                      |               |             | Designe    | d & Developed B | APOnline |  |

# Step 3: FILL APPLICATION (Only After Fee Payment):

The candidate can start filling the application by selecting the tab "Fill Application (only after fee payment)".

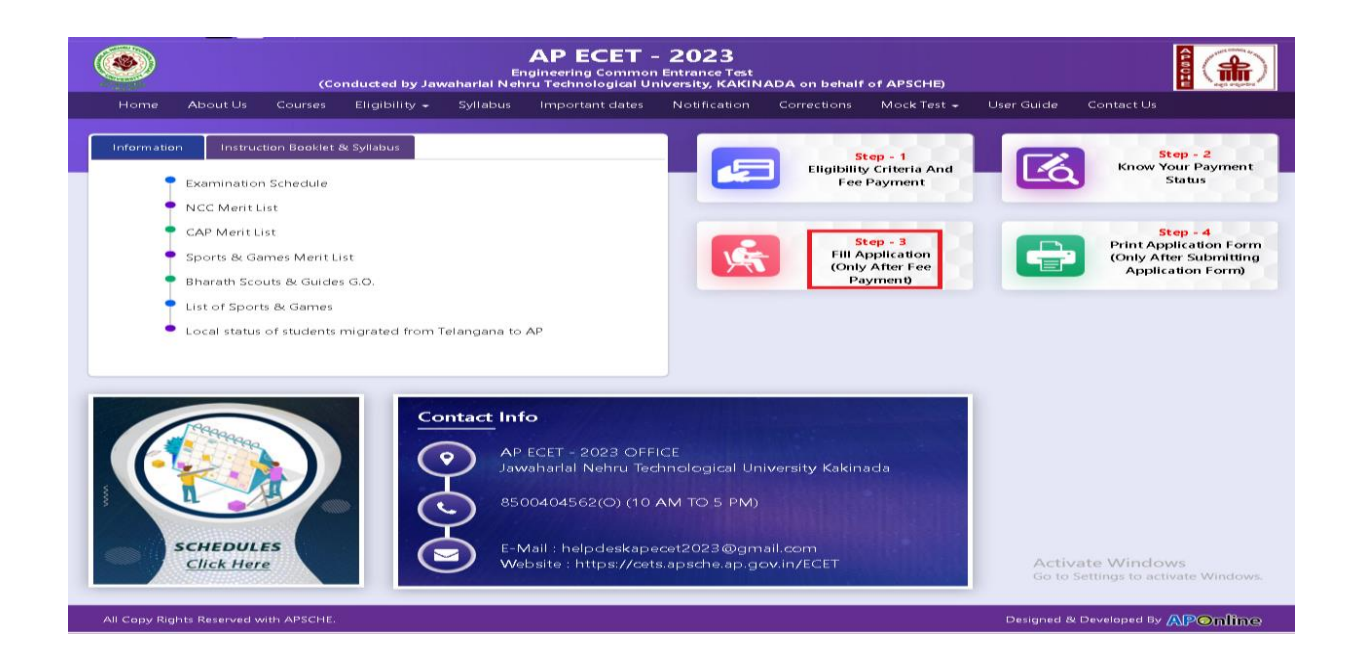

Fill in the details of payment reference ID, Qualifying examination Hall ticket number, mobile number and date of birth and click on **Proceed to fill application**.

|                                      | AP ECE<br>Engineering Com<br>Conducted by Jawaharlal Nehru Technologica | T - 2023<br>mon Entrance Test<br>al University, KAKINADA on behalf of APSCHE) |                                           |
|--------------------------------------|-------------------------------------------------------------------------|-------------------------------------------------------------------------------|-------------------------------------------|
| Home About Us Courses                | Eligibility 🗸 Syllabus Important date                                   | s Notification Corrections Mock Test •                                        | <ul> <li>User Guide Contact Us</li> </ul> |
| Application Form for AP ECE          | T - 2023                                                                |                                                                               |                                           |
| Payment Reference ID *               | Diploma / BSC HallTicket No *                                           | Mobile Number *                                                               | Date of Birth * (dd/mm/yyyy)              |
| P4310001109B                         | 1234567890                                                              | 8919623267                                                                    | 15/03/2002                                |
|                                      | Pro                                                                     | ceed to Fill Application                                                      |                                           |
| All Copy Rights Reserved with APSCHE |                                                                         |                                                                               | Designed & Developed By APOnline          |

In the application form, the fields marked with '\*' symbol are MANDATORY which cannot be left blank without providing information. The details provided during the Registration Fee payment are frozen and cannot be edited.

| Home About Us Courses                              | Eligibility 🖌 Syl | labus Important dates  | Notification      | Corrections      | Mock Test 👻 | User Guide        | Contact Us               |
|----------------------------------------------------|-------------------|------------------------|-------------------|------------------|-------------|-------------------|--------------------------|
| pplication Form for AP ECET -                      | 2023              |                        |                   |                  |             |                   |                          |
| iyment Reference ID *                              | Diploma / BS      | iC HallTicket No *     | Mobile Nun        | nber *           |             | Date of Birth *   | (dd/mm/yyyy)             |
| P4310001109B                                       | 123456789         | 0                      | 89196232          | 67               |             | 15/03/2002        |                          |
| andidate Details :                                 |                   |                        |                   |                  |             |                   |                          |
| andidate's Name * <mark>(as per SSC or Eq</mark> u | ivalent Records)  | Father's Name *(as per | SSC or Equivalen  | t Records)       | Mother's N  | ame *(as per SS   | C or Equivalent Records) |
| satish kumar                                       |                   | ENTER FATHER'S NAME    |                   |                  | ENTER MO    | other's name      |                          |
| ate of Birth * <mark>(dd/mm/yyyy)</mark>           |                   | Gender *               |                   |                  | Aadhaar Ca  | ard Number *      |                          |
| 15/03/2002                                         |                   | 🔿 Male 🛛 🔿 Fema        | le Trans          | gender           | Enter Aad   | haar Card Numbe   | er                       |
| ation Card Number                                  |                   |                        |                   |                  |             |                   |                          |
| Enter Ration Card Number                           |                   |                        |                   |                  |             |                   |                          |
| Innual Income of the Pare                          | ents (Rs.) *      |                        |                   |                  |             |                   |                          |
| Below Rs 1 Lakh O Above Rs 1                       | Lakh and Below Rs | 2.5 Lakhs O Above F    | ও 2.5 Lakhs and k | oelow Rs 8 Lakhs | Above       | e Rs 8 Lakhs      |                          |
|                                                    |                   |                        |                   |                  | Enter Inco  | me Certificate Nu | mber                     |
|                                                    |                   |                        |                   |                  |             |                   |                          |
| ategory *                                          |                   | icate Number           |                   |                  |             |                   |                          |
| ategory *<br>c_D                                   | Caste Certif      |                        | -                 |                  |             |                   |                          |

| 🗆 Sports & Game |
|-----------------|
|-----------------|

Bharat Scouts and Guides

### PH (Physically Handicapped)

VH (Visually Handicapped)

🗌 HI (Hearing Impaired)

OH (Orthopedically Handicapped)

#### Minority / Non-Minority \*

 $\bigcirc$  Minority Non-Minority

### **Present Address**

| House No. (or) C/O *            |   | Village / Street / Locality *             |   | Mandal / Town / City *             |
|---------------------------------|---|-------------------------------------------|---|------------------------------------|
| Enter Present House No.(or) C/O |   | Enter Present Village / Street / Locality |   | Enter Present Mandal / Town / City |
| District *                      |   | State *                                   |   | Pin Code *                         |
| Select                          | ~ | Select                                    | ~ | Enter Present Pin Code             |
| Mobile Number *                 |   | Alternate Mobile Number                   |   | Telephone Number (Landline)        |
| 8919623267                      |   | Enter Alternate Mobile Number             |   | Enter TelePhone Number (Landline)  |
| E-Mail Id *                     |   |                                           |   |                                    |
| satishkumar.sarella@gmail.com   |   |                                           |   |                                    |

#### Permanent Address

District \*

--Select--

Permanent Address Same as Present Address

#### House No. (or) C/O \* Village / Street / Locality \* Mandal / Town / City \* Enter Permanent Mandal / Town / City Enter Permanent House No.(or) C/O Enter Permanent Village / Street / Locality State \* Pin Code \* --Select--Enter Permanent Pin Code ~

### Qualifying Examination

| Exam * | Course Studied at Diploma / Degree Level *     |
|--------|------------------------------------------------|
|        | Select 🗸                                       |
| ATICS) | Hall Ticket No of the Qualifying Examination * |
|        | 1234567890                                     |
|        | Year of App. / Passing the Qualifying Exam *   |
|        | Select 🗸                                       |
|        | Medium of Instruction at Qualifying Exam *     |
|        | English O Telugu O Urdu O Others               |

#### SSC or Equivalent (10th Class) \*

| 🖲 Urban            | SSC Hall Ticket No *     | Month of Passing *                     | Year of Passing *  |                                                |
|--------------------|--------------------------|----------------------------------------|--------------------|------------------------------------------------|
| ○ Rural            | Enter SSC Hall Ticket No | Select 🗸                               | Select             | ~                                              |
| Place of Study     |                          |                                        |                    |                                                |
| Class - 7 *        | Place / Village *        | School Name / Institute Name *         | Year Of Pass *     | Year Of First Appearance                       |
| Select 🗸           | Enter Place / Village    | Enter School Name / Institute Name     | Select 🗸           | *                                              |
| Class - 8 *        | Place / Village *        | School Nam <i>e /</i> Institute Name*  | Year Of Pass *     | Select Year Of First Appearance                |
| Select 🗸           | Enter Place / Village    | Enter School Name / Institute Name     | Select 🗸           | *                                              |
| Class - 9 *        | Place / Village *        | School Name / Institute Name *         | Year Of Pass *     | Select Year Of First Appearance                |
| Select 🗸           | Enter Place / Village    | Enter School Name / Institute Name     | Select 🗸           | *                                              |
| Class - 10 *       | Place / Village *        | School Nam <i>e /</i> Institute Name * | Year Of Pass *     | Select V<br>Year Of First Appearance           |
| Select 🗸           | Enter Place / Village    | Enter School Name / Institute Name     | Select 🗸           | *                                              |
| Diploma 1st Year * | Place / Village *        | School Name / Institute Name *         | Year Of Pass *     | Select V<br>Year Of First Appearance           |
| Select 🗸           | Enter Place / Village    | Enter School Name / Institute Name     | Select 🗸           | *                                              |
| Diploma 2nd Year * | Place / Village *        | School Name / Institute Name *         | Year Of Pass *     | Select V<br>Year Of First Appearance           |
| Select 🗸           | Enter Place / Village    | Enter School Name / Institute Name     | Select Act<br>Go t | ivate Windows<br>o Settingsee activate Windows |
| Diploma 3rd Year * | Place / Village *        | School Name / Institute Name *         | Year Of Pass *     | Year Of First Appearance                       |
| Select 🗸           | Enter Place / Village    | Enter School Name / Institute Name     | Select 🗸           | Select Y                                       |

| For local status of students migrated from                                                                                                    | lelangana to AP, refer nome page                                                                                                    |
|----------------------------------------------------------------------------------------------------|----------------------------------------------------------------------------------------------------|
| Details of Common Entrance Test                                                                                                    | Photo & Signature *                                                                                                    |
| Fest Centre Preferences                                                                                                    |                                                                                                    |
| Preference 1*                                                                                                    |                                                                                                    |
| Select 👻                                                                                                    |                                                                                                    |
| Preference 2 *                                                                                                    | Photo (<50kb jpg, jpeg)                                                                                                    |
| Select  Preference 3 *                                                                                                    | Choose File No file chosen                                                                                                    |
| Select 🗸                                                                                                    | Anio Grant                                                                                                    |
|                                                                                                    |                                                                                                    |
|                                                                                                    | Signature (<30kb jpg, jpeg)                                                                                                    |
|                                                                                                    | Choose File No file chosen                                                                                                    |
| I have carefully gone through the instruction Booklet and I and<br>to be satisfied for appearing at the entrance test and admis<br>illegal activities in the entrance test. In case, I have furnish<br>punishment as per the existing law. I am responsible for th<br>responsible in any way. Mere appearing for the entrance examples<br>of the entrance examples and the entrance examples of the entrance examples. | conversant with the instructions. I shall abide by the eligibility conditions and other regulations<br>ion into any course prescribed. Further, I assure that, I will not involve in any malpractice or<br>ed any false information or involved in any malpractice or illegal activities, I am liable for<br>correctness of the above details filled in by me and the CONVENER, AP ECET - 2023 is not<br>ination does not confer any right for me to take admission. |
|                                                                                                    | Save Preview / Submit                                                                                                    |
| /E: Will record the partially filled details in the Database. The same car                                                                                                    | Activate Windows<br>be retrieved at your convenience and you can continue to fill the rest and submit the form value W                                                                                                    |
| VIEW / SUBMIT : You will have a chance to preview your application a                                                                                                    | d then finally confirm your application by clicking on Confirm button.                                                                                                    |
|                                                                                                    |                                                                                                    |
|                                                                                                    |                                                                                                    |

Candidates need to fill in the following details in the application form:

# 1. Candidate Details:

| Candidate's Name *(as per SSC or Equivalent Records) | Father's Name *(as per SSC or Equivalent Records) | Mother's Name *(as per SSC or Equivalent Records) |
|------------------------------------------------------|---------------------------------------------------|---------------------------------------------------|
| satish kumar                                         | ENTER FATHER'S NAME                               | ENTER MOTHER'S NAME                               |
| Date of Birth * (dd/mm/yyyy)                         | Gender *                                          | Aadhaar Card Number *                             |
|                                                      |                                                   |                                                   |

**Candidate Name:** Name of candidate as entered in fee payment screen will be displayed here and cannot be modified or edited.

**Father's Name**: The candidate has to enter his / her father's name as per 10<sup>th</sup> class records in the provided space in CAPITAL LETTERS.

**Mother's Name**: The candidate has to enter his / her mother's name as per 10<sup>th</sup> class records in the provided space in CAPITAL LETTERS.

**Date of Birth**: Date of Birth as entered in fee payment screen will be displayed here and cannot be modified or edited.

Gender: Select your Gender among the three options given.

Aadhaar Card Number/Enrollment No.: Enter your Aadhaar Card number if not available, enter the Aadhaar Enrolment number.

Ration Card Number: Enter the Ration card number of your family.

Annual Income of the Parents (in Rs.): Select any one of the three options provided as given below regarding the "Annual Income of the Parents (Rs.):" A valid income certificate issued by competent authority and its number should be entered.

| Annual Income    | of the Parents (Rs.) *                   |                                           |                                                                         |
|------------------|------------------------------------------|-------------------------------------------|-------------------------------------------------------------------------|
| ● Below ₨ 1 Lakh | O Above Rs 1 Lakh and Below Rs 2.5 Lakhs | O Above Rs 2.5 Lakhs and below Rs 8 Lakhs | <ul> <li>Above Rs 8 Lakhs</li> <li>Income Certificate Number</li> </ul> |
|                  |                                          |                                           | Enter Income Certificate Number                                         |

Note: Annual Income of the Parents will be auto populated on entering Income Certificate Number. Select Yes or No to confirm the details populated by the application system as shown in the screen below.

| Below Rs 1 Lakh | O Above Rs 1 Lakh and Below Rs 2.5 Lakhs | Above Rs 2.5 Lakhs and below Rs 8 | 3 Laki | ns O Above Rs 8 Lakhs<br>Income Certificate Number |
|-----------------|------------------------------------------|-----------------------------------|--------|----------------------------------------------------|
|                 |                                          |                                   |        | IC012324725061                                     |
|                 |                                          | Income Certificate Details *      |        |                                                    |
|                 | Candidate Name                           |                                   | :      | XOUGOOR                                            |
|                 | Father Name / Husband Name               |                                   | :      | XDOIDRDD95660604                                   |
|                 | Valid Date                               |                                   | :      | 06/03/2027                                         |
|                 | Total Income (Rs.)                       |                                   | :      | 40000.00                                           |
|                 | Confirm Your Income Certificate Details  |                                   | :      | • Yes O No                                         |

If the candidate's **Annual Income of the Parents** are not auto populated on entering **Income Certificate Number**, candidate should enter the **Income Certificate Number** manually and proceed.

**Caste Category:** Enter the caste certificate number issued by the competent authority case your caste category.

Note: Caste Certificate Details will be auto populated on entering Caste Certificate Number. Select Yes or No to confirm the details populated by the application system as shown in the screen below.

| C_A | Caste Certificate Number<br>CGC01 <b>XXXXXXXXX</b> | 0                   |                                         |  |
|-----|----------------------------------------------------|---------------------|-----------------------------------------|--|
|     | Caste                                              | Certificate Details |                                         |  |
|     | Candidate Name                                     | 0                   | XXXXXXXXXXXXXXXXXXXXXXXXXXXXXXXXXXXXXXX |  |
|     | Father Name                                        | :                   | *****                                   |  |
|     | Category                                           | 2                   | VADABALIJA (BCA)                        |  |
|     | Confirm Your Caste Certificate Details             | ž                   |                                         |  |

If the candidate's **Caste Certificate Details** are not auto populated on entering **Caste Certificate Number**, candidate should enter the **Caste Certificate Number** manually and proceed.

# Note: EWS option in the application will be visible only if the candidate belongs to OC category.

Eligible for **EWS (Economically Weaker Sections):** Click on Yes if you are eligible for EWS and have a valid EWS certificate issued by Tahsildar. After clicking on 'Yes' you have to enter the EWS certificate number.

Special Reservation Category: Reservations are provided for candidates with NCC, CAP, Sports & Games, Bharat Scouts and Guides categories also.

Select the applicable categories for which supportive certificates are available and should upload as shown in the screen below.

National Cadet Corps (NCC): Enter NCC Merit Number (refer list of priorities) and upload certificate in .PDF format

Children of Armed Personnel (CAP): Enter CAP Merit Number (refer list of priorities) and upload certificate in .PDF format

**Sports & Games:** Enter Sports & Games Merit Number (refer list of priorities) and upload certificate in .PDF format

Bharat Scouts and Guides: Enter Bharat Scouts and Guides Merit Number (refer list of priorities) and upload certificate in .PDF format

| Special Reservation Category      |                                 |                            |               |
|-----------------------------------|---------------------------------|----------------------------|---------------|
| National Cadet Corps (NCC)        | Enter NCC Merit Number          | Choose File No file chosen | (< 100kb pdf) |
| Children of Armed Personnel (CAP) | Enter CAP Merit Number          | Choose File No file chosen | (< 100kb pdf) |
| 🗹 Sports & Games                  | Enter Sports & Games Merit Numł | Choose File No file chosen | (< 100kb pdf) |
| Bharat Scouts and Guides          | Enter BHARAT SCOUTS Merit No    | Choose File No file chosen | (< 100kb pdf) |

# **Physically Handicapped:**

In case of PH, the medical board certificate issued through SADAREM shall be entered.

Note: If the candidate is Physically Handicapped, select the type of disability [Visually impaired (VH) Hearing Impaired (HI), Physically/orthopedically disabled (OH)] check box and enter Sadarem Number.

Sadarem Certificate Details will be auto populated on entering Sadarem Number. Select Yes or No to confirm the details populated by the application system as shown in the screen below.

| VH (Visually Handicapped) HI (Hearing Impaired) OH (Orthopedically Handicapped) |                      | Do You Require Scribe?     |                |                 |         |
|---------------------------------------------------------------------------------|----------------------|----------------------------|----------------|-----------------|---------|
|                                                                                 |                      | ⊖ Yes                      | No             |                 |         |
|                                                                                 |                      | Sadarem Number (17 Digits) |                |                 |         |
| _                                                                               |                      | 01001340190112028          |                |                 |         |
|                                                                                 |                      | Sadarem Cei                | tificate Detai | ls *            |         |
| Candi                                                                           | date Nam <i>e</i>    |                            | :              | лархрайалікаруу | adaesmi |
| PH Ca                                                                           | tegory               |                            | :              | Visual Impairm  | ent     |
| Perce                                                                           | ntage                |                            | :              | 40.0            |         |
| Confir                                                                          | m Your Sadarem Detai | ils                        | :              | Yes             | O No    |

If the candidate's Sadarem Certificate Details are not auto populated on entering Sadarem Number, candidate should enter the Sadarem Number manually.

**Minority/ Non-Minority:** If the candidate belongs to any of the minority communities such as Muslim, Christian, Buddhist, Sikh, Jain, Zoroastrian or Other minority, click on Minority button and select the applicable minority. Otherwise, if the candidate does not belong to a Minority community, then the non-Minority option has to be clicked.

Minority / Non-Minority \* Non-Minority O Minority

# 2. <u>Permanent Address:</u>

Candidate should enter his/her Present/Permanent address with the following fields House No or C/O, Village/Street/Locality, Mandal/Town/City, District, State, Pin code, Mobile No & Email ID as shown in the screen below.

| House No. (or) C/O *                                                                           | Village / Street / Locality *                                                          | Village / Street / Locality * |                                      | Mandal / Town / City * |  |  |
|------------------------------------------------------------------------------------------------|----------------------------------------------------------------------------------------|-------------------------------|--------------------------------------|------------------------|--|--|
| H.No 9-6/46                                                                                    | Allavaram                                                                              |                               | Amalapuram                           |                        |  |  |
| District *                                                                                     | State *                                                                                |                               | Pin Code *                           |                        |  |  |
| East Godavari                                                                                  | ✓ ANDHRA PRADESH                                                                       | ~                             | 534343                               |                        |  |  |
| Mobile Number *                                                                                | Alternate Mobile Number                                                                |                               | Telephone Number (Landline)          |                        |  |  |
| 9849098490                                                                                     | Enter Alternate Mobile Number                                                          |                               | Enter TelePhone Number (Landline)    |                        |  |  |
|                                                                                                |                                                                                        |                               |                                      |                        |  |  |
| E-Mail Id *                                                                                    |                                                                                        |                               |                                      |                        |  |  |
| E-Mail Id *<br>vignesh@yahoo.com                                                               |                                                                                        |                               |                                      |                        |  |  |
| E-Mail Id *<br>vignesh@yahoo.com<br>Permanent Address IP                                       | ermanent Address Same as Present Address                                               |                               |                                      |                        |  |  |
| E-Mail Id *<br>vignesh@yahoo.com<br>Permanent Address P<br>House No. (or) C/O *                | ermanent Address Same as Present Address<br>Village / Street / Locality *              |                               | Mandal / Town / City *               |                        |  |  |
| E-Mail Id *<br>vignesh@yahoo.com<br>Permanent Address P<br>House No. (er) C/O *<br>H.No 9-6/46 | ermanent Address Same as Present Address<br>Village / Street / Locality *<br>Allavaram |                               | Mandal / Town / City *<br>Amalapuram |                        |  |  |

House No. (Or) C/O: Candidate should enter his/her House Number.

Village/Street /Locality: Candidate should enter his/her Street Number or Locality Number or Village Name.

Mandal/Town/City: Candidate should enter his/her Mandal Name or Town Name or City Name.

**District:** Candidate should enter his / her District Name.

State: Candidate should enter his/her State Name.

Pin Code: Candidate should enter his/her State Pin Code Number.

**Mobile Number:** Mobile Number will be auto populated as it is provided in Fee Payment (Step-1)

## Alternate Mobile Number and Telephone Number:

Candidate should enter his/her Alternate Mobile Number and Telephone Number.

Email Id: Email Id will be auto populated as it is provided in Fee Payment (Step-1).

Note: Select **Permanent Address** check box if the present address is your **Permanent Address** 

# 3. Qualifying Examination:

Select the appropriate type of **Qualifying examination Diploma /Degree** and also select the name of course studied at Diploma / Degree level. **Note: Please refer Instruction booklet for qualifying examination Diploma /Degree present in the AP ECET-2023 website** 

Enter the **Hall Ticket Number** of the qualifying examination (Diploma / Degree as applicable) and the year of passing the qualifying examination / appearing for the final year of qualifying examination.

**Medium of Instruction at Qualifying Exam:** Enter the medium of instruction at the qualifying examination (diploma or degree as applicable).

| Qualifying Examination |                                                |                                            |  |  |  |  |
|------------------------|------------------------------------------------|--------------------------------------------|--|--|--|--|
| Type of the Exam *     | Course Studied at Diploma / Degree Level *     |                                            |  |  |  |  |
| Diploma                | CME - COMPUTER ENGINEERING                     | ~                                          |  |  |  |  |
| O BSC (MATHEMATICS)    | Hall Ticket No of the Qualifying Examination * |                                            |  |  |  |  |
|                        | 1234567890                                     |                                            |  |  |  |  |
|                        | Year of App. / Passing the Qualifying Exam *   |                                            |  |  |  |  |
|                        | 2022                                           | ~                                          |  |  |  |  |
|                        | Medium of Instruction at Qualifying Exam *     | Medium of Instruction at Qualifying Exam * |  |  |  |  |
|                        | 🖲 English 🛛 Telugu 🔷 Urdu 📿                    | Others                                     |  |  |  |  |

**SSC or Equivalent (10th Class):** Candidate should select Urban or Rural location where he pursued his 10th class study, Enter the SSC (10th class) or Equivalent Hall Ticket No., Month of Passing and Year of Passing.

On entering SSC Hall Ticket No, Month of Passing & Year of passing, Candidate details will be populated, if not should enter manually.

If SSC details populated Select Yes or No to confirm the details populated by the application system as shown in the screen below.

| Urban Rural | Hall Ticket No * | Hall Ticket No*         Month of Passing*         Ye           1422XXXXXX         March         Ye |        | of Passing *<br>14 ~                    | <ul> <li>Urban</li> <li>Rural</li> </ul> |  |
|-------------|------------------|----------------------------------------------------------------------------------------------------|--------|-----------------------------------------|------------------------------------------|--|
|             |                  |                                                                                                    | SC Edu | cation Details *                        |                                          |  |
|             | Candidate Nan    | Candidate Name                                                                                     |        | XXXXXXXXXXXXXXXXXXXXXXXXXXXXXXXXXXXXXXX |                                          |  |
|             | Father Name      | Father Name                                                                                        |        | XXXXXXXXXXXXXXXXX                       |                                          |  |
|             | Date of Birth    | Date of Birth                                                                                      |        | 14/03/1999                              |                                          |  |
|             | School Name      | School Name                                                                                        |        | RAJU HIGH SCHOOL(EM &                   | TM), RAYACHOTI                           |  |
|             | District         | District                                                                                           |        | Y.S.R                                   |                                          |  |

Intermediate or Equivalent (10+2): Candidate should select Urban or Rural location where he pursued his 10+2 classes of study. Enter the Intermediate / 10+2 or Equivalent Hall Ticket No., Month of Passing and Year of Passing [if applicable]

**Places of Study:** The candidate has to select the district name from the drop-down values related to his study for each Class However, if a candidate has studied in a state other than Andhra Pradesh or Telangana, then select OTHER STATE. If studied outside India, select OTHER COUNTRY.

| Class - 7 *        | Place / Village * | / Village * School Name / Institute Name * |                | Year Of Pass * |                  |          |
|--------------------|-------------------|--------------------------------------------|----------------|----------------|------------------|----------|
| East Godavari 🗸 🗸  | Allavaram         | ZPHS                                       | 2015 🗸         |                | 2015             | ,        |
| Class - 8 *        | Place / Village * | School Name / Institute Name*              | Year Of Pass * |                | Year Of First Ap | pearance |
| East Godavari 🗸 🗸  | Allavaram         | ZPHS                                       | 2016 🗸         |                | 2016             |          |
| Class - 9 *        | Place / Village * | School Name / Institute Name *             | Year Of Pass * |                | Year Of First Ap | pearance |
| East Godavari 🗸 🗸  | Allavaram         | ZPHS                                       | 2017           | ~              | 2017             | ,        |
| Class - 10 *       | Place / Village * | School Name / Institute Name *             | Year Of Pass * |                | Year Of First Ap | pearance |
| East Godavari 🗸 🗸  | Allavaram         | ZPHS                                       | 2018 🗸         |                | 2018             |          |
| Diploma 1st Year * | Place / Village * | School Name / Institute Name *             | Year Of Pass * |                | Year Of First Ap | pearance |
| East Godavari 🗸 🗸  | Amalapuram        | Pragathi Diploma College                   | 2019           | ~              | 2019             | ,        |
| Diploma 2nd Year * | Place / Village * | School Name / Institute Name *             | Year Of Pass * |                | Year Of First Ap | pearance |
| East Godavari 🗸 🗸  | Amalapuram        | Pragathi Diploma College                   | 2020           | ~              | 2020             | `        |
| Diploma 3rd Year * | Place / Village * | School Name / Institute Name *             | Year Of Pass * |                | Year Of First Ap | pearance |
| East Godavari 🗸 🗸  | Amalapuram        | Pragathi Diploma College                   | 2021           | ~              | 2021             | ,        |
| Local Area *       |                   |                                            |                |                |                  |          |

**Local Area**: Based on the places of study during the preceding 7 years of the qualifying examination, local area is decided.

On entering the candidate's places of study, local area of the candidate is auto populated by the application system i.e., AU, SVU, OU or NL. However, these credentials will be verified based on the certificates produced at the time of admission.

# 4 Details of Common Entrance Test

Selection of ECET Engineering Subject will be populated based on the qualifying examination details entered.

Details of Common Entrance Test Choose ECET Exam Paper For Entrance Test \*

## **Test Centre Preference:**

Candidates are given option to choose minimum three districts (Based on availability) preferences of centers of their choice as shown in the screen below

However, Convener reserves the right to allot candidates to any other center(s) in unavoidable circumstances.

| Preference 1*               |       |       |  |
|-----------------------------|-------|-------|--|
| KONASEEMA - Amalapuram      | ✓ Ava | able  |  |
| Preference 2 *              |       |       |  |
| KAKINADA - Kakinada         | ✓ Ava | lable |  |
| Preference 3 *              |       |       |  |
| EAST GODAVARI - Rajahmundry | ✓ Ava | able  |  |

### **Photo and Signature:**

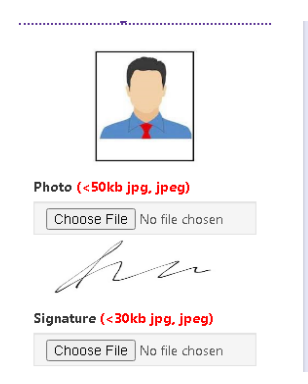

DON'T FORGET to upload your Photograph & Signature. A good quality passport size photograph in .jpg or .jpeg of less than 50Kb and signature signed with a black pen on a white paper shall be scanned and saved as .jpg or .jpeg of less than 30Kb shall be uploaded by clicking on browse button under the photograph and signature panels and selecting the files already kept ready.

## Save and Preview/Submit

After furnishing ALL the required data and correct particulars, read the declaration at the end of the page and select the check box if you are done with Online Application Form filling. Then, click on save to save the data.

| East Godavari                 | Kazole                         | Govt Polytechnic College                                  | 2022 2021                   |   |
|-------------------------------|--------------------------------|-----------------------------------------------------------|-----------------------------|---|
| Local Area *                  |                                |                                                           |                             |   |
| AU F                          | or local status of students mi | grated from Telangana to AP, refer home page              |                             |   |
| Details of Common En          | trance Test                    |                                                           | Photo & Signature *         |   |
| Choose ECET Exam Paper For Er | ntrance Test *                 |                                                           |                             |   |
| CSE - COMPUTER SCIENCE A      | ND ENGINEERING                 |                                                           |                             |   |
| Test Centre Preference        | Your ap                        | plication is saved temporarily. Click on Preview / Submit | button                      |   |
|                               |                                | to confirm your Application                               |                             |   |
| KONASSEMA Amplonurom          | Availa                         | Close                                                     | Photo (<50kb ipg, ipgg)     |   |
| Preference 2 *                | Fredita                        |                                                           | Choose File No file chose   |   |
| KAKINADA - Kakinada           | ✓ Available                    |                                                           |                             |   |
| Preference 3 *                |                                |                                                           | an                          |   |
| EAST GODAVARI - Rajahmundr    | 🖌 🗸 Available                  |                                                           | Signature (<30kb jpg, jpeg) |   |
|                               |                                |                                                           | Choose File No file chose   | n |

If you are sure of the data entered, you can Preview/submit the online application as shown in the screen below.

|               | have carefully gone through the instruction Booklet and I am conversant with the instructions. I shall abide by the eligibility conditions and other regulations                                                                                                    |
|---------------|----------------------------------------------------------------------------------------------------|
| il<br>p<br>re | o be satisfied for appearing at the entrance test and admission into any course prescribed. Further, I assure that, I will not involve in any malpractice or<br>Ilegal activities in the entrance test. In case, I have furnished any false information or involved in any malpractice or illegal activities, I am liable for<br>unishment as per the existing law. I am responsible for the correctness of the above details filled in by me and the CONVENER, AP ECET - 2023 is not<br>esponsible in any way. Mere appearing for the entrance examination does not confer any right for me to take admission. |
| E: Will re    | Save Preview / Submit<br>Activate Windows<br>cord the partially filled details in the Database. The same can be retrieved at your convenience and you can continue to fill the rest and submit the formwate Window                                                                                                    |
| VIEW / SUB    | Mili: fou will have a chance to preview your application and then finally confirm your application by clicking on Confirm button.                                                                                                    |

|                                                                                                    | (Conducted by Jawa                                                                                                    | Engineering Common Entrance Test<br>aharlal Nehru Technological University, KAKINADA                                                                                                    | on behalf of APSCHE)                                                                                                |                                                                                                    |  |
|----------------------------------------------------------------------------------------------------|----------------------------------------------------------------------------------------------------|----------------------------------------------------------------------------------------------------|----------------------------------------------------------------------------------------------------|----------------------------------------------------------------------------------------------------|--|
| Home About Us                                                                                                    | Courses Eligibility +                                                                                                    | Syllabus Important dates Notification Corre                                                                                                    | ctions Mock Test + User Gu                                                                                          | ide Contact Us                                                                                     |  |
| Application Preview                                                                                                | for AP ECET - 2023                                                                                                    |                                                                                                    |                                                                                                    |                                                                                                    |  |
| Candidate Details                                                                                                  |                                                                                                    |                                                                                                    |                                                                                                    |                                                                                                    |  |
| Candidate's Name *                                                                                                 |                                                                                                    | Father's Name *                                                                                                    | Mother's Name *                                                                                                    |                                                                                                    |  |
| SATISH KUMAR                                                                                                    |                                                                                                    | BHASKAR RAO                                                                                                    | SATYAVATHI DEVI                                                                                                    |                                                                                                    |  |
| (as per SSC or Equivalent R                                                                                        | ecords)                                                                                                    | (as per SSC or Equivalent Records)                                                                                                    | (as per SSC or Equivalen                                                                                            | t Records)                                                                                         |  |
| 15/03/2002                                                                                                    | 9999)                                                                                                    | MALE                                                                                                    | 471713848167                                                                                                    |                                                                                                    |  |
| Ration Card Number                                                                                                 |                                                                                                    |                                                                                                    |                                                                                                    |                                                                                                    |  |
| Annual Income of                                                                                                   | the Parents (Rs.) *                                                                                                    |                                                                                                    |                                                                                                    |                                                                                                    |  |
| Below Rs 1 Lakh                                                                                                    |                                                                                                    | Income Certificate Number                                                                                                    |                                                                                                    |                                                                                                    |  |
| Category *                                                                                                    |                                                                                                    |                                                                                                    |                                                                                                    |                                                                                                    |  |
| BC_D                                                                                                    | Caste Cer                                                                                                    | tificate Number                                                                                                    |                                                                                                    |                                                                                                    |  |
| Special Reservation                                                                                                | on Category                                                                                                    |                                                                                                    |                                                                                                    |                                                                                                    |  |
| National Cadet Corps (NC                                                                                           | C) :NO                                                                                                    |                                                                                                    |                                                                                                    |                                                                                                    |  |
| Children of Armed Persor                                                                                           | mel (CAP) :NO                                                                                                    |                                                                                                    |                                                                                                    |                                                                                                    |  |
| 5                                                                                                    |                                                                                                    |                                                                                                    |                                                                                                    |                                                                                                    |  |
| sports & dames :NO                                                                                                 |                                                                                                    |                                                                                                    |                                                                                                    |                                                                                                    |  |
| Bharat Scouts and Guides<br>PH (Physically Ha                                                                      | ndicapped)                                                                                                    |                                                                                                    |                                                                                                    |                                                                                                    |  |
| VH (Visually Handicapped                                                                                           | i) :NO                                                                                                    |                                                                                                    |                                                                                                    |                                                                                                    |  |
| HI (Hearing Impaired) :N                                                                                           | þ                                                                                                    |                                                                                                    |                                                                                                    |                                                                                                    |  |
| OH (Orthopedically Hand                                                                                            | icapped) :NO                                                                                                    |                                                                                                    |                                                                                                    |                                                                                                    |  |
| NON-MINORITY                                                                                                    |                                                                                                    |                                                                                                    |                                                                                                    |                                                                                                    |  |
| Present Address                                                                                                    |                                                                                                    |                                                                                                    |                                                                                                    |                                                                                                    |  |
| House No. (or) C/O *                                                                                               |                                                                                                    | Village / Street / Locality *                                                                                                    | Mandal / Town / City *                                                                                              |                                                                                                    |  |
| 9-6/46                                                                                                    |                                                                                                    | 1-188, DURGA TEMPLE STREE                                                                                                    | SIVAKOTI                                                                                                    |                                                                                                    |  |
| East Godavari                                                                                                    |                                                                                                    | State *<br>ANDHRA PRADESH                                                                                                    | Pin Code *<br>533242                                                                                                |                                                                                                    |  |
| Mobile Number *<br>8919623267                                                                                      |                                                                                                    | Alternate Mobile Number                                                                                                    | Telephone Number (La                                                                                                | Telephone Number (Landline)                                                                        |  |
| E-Mail Id *                                                                                                    |                                                                                                    |                                                                                                    |                                                                                                    |                                                                                                    |  |
| satishkumar.sarella@gma<br>Permanent Addre                                                                         | il.com<br>55                                                                                                    |                                                                                                    |                                                                                                    |                                                                                                    |  |
| House No. (or) C/O *                                                                                               |                                                                                                    | Village / Street / Locality *                                                                                                    | Mandal / Town / City *                                                                                              |                                                                                                    |  |
| District *                                                                                                    |                                                                                                    | State *                                                                                                    | Pin Code *                                                                                                    |                                                                                                    |  |
| East Godavari<br>Qualifying Examin                                                                                 | nation                                                                                                    | ANDHRA PRADESH                                                                                                    | 533242                                                                                                    |                                                                                                    |  |
| Type of the Exam *                                                                                                 |                                                                                                    | Course Studied at                                                                                                    | Diploma / Degree Level *                                                                                            |                                                                                                    |  |
| DIPLOMA                                                                                                    |                                                                                                    | COMPUTER ENGIN<br>Hall Ticket No of t                                                                                                    | IEERING<br>he Qualifying Examination *                                                                              |                                                                                                    |  |
|                                                                                                    |                                                                                                    | 1234567890<br>Year of App. / Pass                                                                                                    | ing the Qualifying Exam *                                                                                           |                                                                                                    |  |
|                                                                                                    |                                                                                                    | 2022<br>Medium of Instruc                                                                                                    | tion at Qualifying Exam *                                                                                           |                                                                                                    |  |
| SSC or Equivalent                                                                                                  | (10th Class) *                                                                                                    | riden                                                                                                    |                                                                                                    |                                                                                                    |  |
| URBAN                                                                                                    | SSC Hall Ticket No *<br>52315315                                                                                                    | Month of Passing *<br>April                                                                                                    | Year of Passing *<br>2020                                                                                           |                                                                                                    |  |
| Place of Study                                                                                                    |                                                                                                    |                                                                                                    |                                                                                                    |                                                                                                    |  |
| Class - 7 *<br>East Godavari                                                                                       | Place / Village *<br>RAZOLE                                                                                                    | School Name / Institute Name *<br>GOVT HIGH SCHOOL                                                                                                    | Year Of Pass *<br>2016                                                                                              | Year Of First Appearance *<br>2015                                                                 |  |
| Class - 8 *<br>East Godavari                                                                                       | Place / Village *                                                                                                    | School Name / Institute Name *                                                                                                    | Year Of Pass *<br>2017                                                                                              | Year Of First Appearance *<br>2016                                                                 |  |
| Class - 9 *                                                                                                    | Place / Village *                                                                                                    | School Name / Institute Name *                                                                                                    | Year Of Pass *                                                                                                    | Year Of First Appearance *                                                                         |  |
| East Godavari                                                                                                    | RAZOLE                                                                                                    | GOVT HIGH SCHOOL                                                                                                    | 2018                                                                                                    | 2017                                                                                               |  |
| East Godavari                                                                                                    | RAZOLE                                                                                                    | GOVT HIGH SCHOOL                                                                                                    | 2019                                                                                                    | 2018                                                                                               |  |
| Diploma 1st Year *<br>East Godavari                                                                                | Place / Village *<br>RAZOLE                                                                                                    | School Name / Institute Name *<br>GOVT POLYTECHNIC COLLEGE                                                                                                    | Year Of Pass *<br>2020                                                                                              | Year Of First Appearance *<br>2019                                                                 |  |
| Diploma 2nd Year *                                                                                                 | Place / Village *                                                                                                    | School Name / Institute Name *                                                                                                    | Year Of Pass *                                                                                                    | Year Of First Appearance *                                                                         |  |
| Diploma 3rd Year *                                                                                                 | Place / Village *                                                                                                    | School Name / Institute Name *                                                                                                    | Year Of Pass *                                                                                                    | 2020<br>Year Of First Appearance *                                                                 |  |
| East Godavari                                                                                                    | RAZOLE                                                                                                    | GOVT POLYTECHNIC COLLEGE                                                                                                    | 2022                                                                                                    | 2021                                                                                               |  |
| AU                                                                                                    | For local status of studen                                                                                                    | ts migrated from Telangana to AP refer home open                                                                                                    |                                                                                                    |                                                                                                    |  |
| Details of Commo                                                                                                   | n Entrance Tort                                                                                                    | a string a set of a set of a s | Dhat                                                                                                    | & Signature *                                                                                      |  |
| Choose ECET Exam Paper                                                                                             | For Entrance Test *                                                                                                    |                                                                                                    | Photo                                                                                                    |                                                                                                    |  |
| CSE - COMPUTER SCIENC<br>Test Centre Prefer                                                                        | E AND ENGINEERING<br>Pences                                                                                                    |                                                                                                    |                                                                                                    |                                                                                                    |  |
| Preference 1 : KONASEEN<br>Preference 2 : KAKINADA                                                                 | IA - Amalapuram (AVAILABLE)<br>- Kakinada (AVAILABLE)                                                                                                    |                                                                                                    |                                                                                                    |                                                                                                    |  |
| Preference 3 : EAST GOD/                                                                                           | WARI - Rajahmundry (AVAILA)                                                                                                    | ILE)                                                                                                    |                                                                                                    |                                                                                                    |  |
|                                                                                                    |                                                                                                    |                                                                                                    | 4                                                                                                    | nn                                                                                                 |  |
|                                                                                                    |                                                                                                    |                                                                                                    |                                                                                                    |                                                                                                    |  |
|                                                                                                    |                                                                                                    |                                                                                                    | abide by the eligibility conditions                                                                                 | and other regulations to be                                                                        |  |
| I have carefully gor<br>satisfied for appear                                                                       | e through the instruction Boo<br>ing at the entrance test and ad                                                                                                    | iclet and I am conversant with the instructions. I shall<br>mission into any course prescribed. Further, I assure th                                                                                                    | at, I will not involve in any malprac                                                                               | tice or illegal activities in the                                                                  |  |
| I have carefully gor<br>satisfied for appear<br>entrance test. In car<br>responsible for the                       | the through the instruction Boo<br>ing at the entrance test and ac<br>se, I have furnished any false is<br>correctness of the above deta                                   | KRet and I am conversant with the instructions. I shall<br>mission into any course prescribed. Further, I assure th<br>formation or involved in any malpractice or illegal ac<br>is filled in by me and the CONVENER, AP ECET - 2023<br>the administration of the CONVENER, AP ECET - 2023                                                                                                    | at, I will not involve in any malprac<br>tivities, I am liable for punishment<br>is not responsible in any way. Men | tice or illegal activities in the<br>as per the existing law. I am<br>e appearing for the entrance |  |
| I have carefully gor<br>satisfied for appear<br>entrance test. In car<br>responsible for the<br>examination does n | the through the instruction Boo<br>ing at the entrance test and ac<br>se, I have furnished any false i<br>correctness of the above deta<br>ot confer any right for me to t | Kiet and 1 am conversant with the instructions. I shall<br>mission into any course precisited. Further, I assure the<br>information or involved in any malpractice or illegal as<br>is filled in by me and the CONVENER, AP ECET - 2023<br>ske admission.                                                                                                    | at, I will not involve in any malprac<br>tivities, I am liable for punishment<br>is not responsible in any way. Men | tice or illegal activities in the<br>as per the existing law. I am<br>e appearing for the entrance |  |

Further, the same will be displayed at the bottom of the page. If all the details are furnished, then the screen will change to the next page after the Submit button is clicked.

## **Modify and Confirm/Freeze**

Once the online application is Previewed/submitted, two more buttons will pop up I.e., **MODIFY** and **CONFIRM/FREEZE.** 

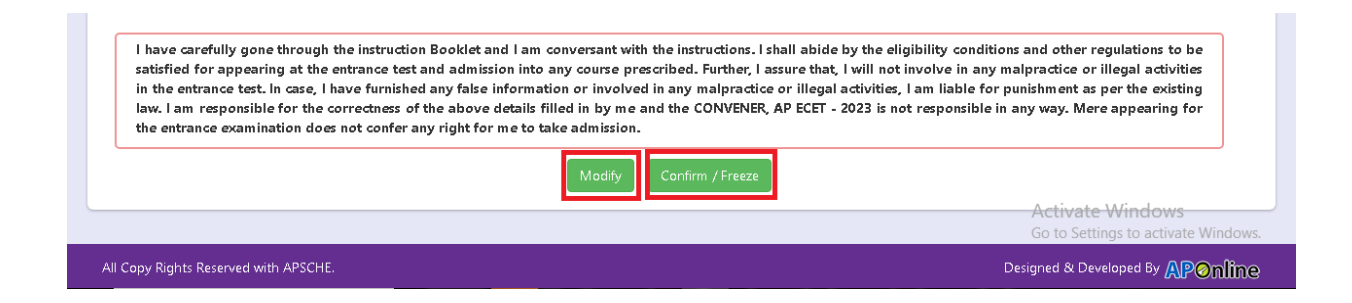

A click on **Modify** button enables the candidate to re-inspect the entire application to correct any errors or mistakes in the saved application.

| I have carefully gone through the instruction Booklet and I am conversant with the instructions. I shall abide by the satisfied for appearing at the entrance test and admission into any course prescribed. Further, I assure that, I will in the entrance test. In case, I have furnished any false information or involved in any malpractice or illegal active law. I am responsible for the correctness of the above details filled in by me and the CONVENER, AP ECET - 2023 the entrance examination does not confer any right for me to take admission. | he eligibility conditions and other regulations to be<br>Il not involve in any malpractice or illegal activities<br>vities, I am liable for punishment as per the existing<br>B is not responsible in any way. Mere appearing for |
|----------------------------------------------------------------------------------------------------|----------------------------------------------------------------------------------------------------|
|                                                                                                    | Activate Windows<br>Go to Settings to activate Windows                                                                                                    |
| ll Copy Rights Reserved with APSCHE.                                                                                                    | Designed & Developed By APOnline                                                                                                    |

After the data is modified and saved, the data need to be confirmed by clicking on **CONFIRM/FREEZE** to finally submit the application. The data in the application is frozen and no more editing is allowed.

| Candidate Details                    |                                                    |                                    |
|--------------------------------------|----------------------------------------------------|------------------------------------|
| Candidate's Name *                   | Father's Name *                                    | Mother's Name *                    |
| SATISH KUMAR                         | BHASKAR RAO                                        | SATYAVATHI DEVI                    |
| (as per SSC or Equivalent Records)   | (as per SSC or Equivalent Records)                 | (as per SSC or Equivalent Records) |
| Date of Birth * (dd/mm/yyyy)         | Gender *                                           | Aadhaar Card Number                |
| 15/03/2002                           | MALE                                               | 471713848167                       |
| Ration Card Number                   | Your AP ECET - 2023 Application Confirmed Successf | ully. Please note your             |
|                                      | Registration number for future corresp             | ondence                            |
| Annual Income of the Parents (Rs.) * | 4310000324                                         |                                    |
|                                      | Print Application                                  |                                    |
| Below Rs 1 Lakh                      |                                                    | nber                               |
|                                      |                                                    |                                    |
| Category *                           |                                                    |                                    |

"Your application is submitted successfully. Please note your Registration Number for further reference".

Candidate can take print out of the application by clicking on Print Application button which is useful for further correspondence. Save the **"Filled in Online Application Form"** and take a print out of the

"Filled in Online Application Form" and should be submitted in the test center. Use the Registration number for future reference.

| ۲                                                                                                    |                                                                                                    | AP ECET - 2<br>Engineering Common Er                                                                                                    | 2023<br>ntrance Test                                                                                                    |                                                                                                    |                                                                                                    |                                        |
|----------------------------------------------------------------------------------------------------|----------------------------------------------------------------------------------------------------|----------------------------------------------------------------------------------------------------|----------------------------------------------------------------------------------------------------|----------------------------------------------------------------------------------------------------|----------------------------------------------------------------------------------------------------|----------------------------------------|
|                                                                                                    | (Conducted by Jawa)                                                                                                    | harlal Nehru Technological Univ                                                                                                    | ersity, KAKINADA on behalf                                                                                                   | of APSCHE)                                                                                                  | aparta a                                                                                                    |                                        |
| 1. ECET Exam Paper For Entrar                                                                                                    | ice Test #                                                                                                    | : CSE - COMPUTER                                                                                                    | SCIENCE AND ENGI                                                                                                    | NEERING                                                                                                    |                                                                                                    |                                        |
| <ol> <li>(a) Qualifying Examination#</li> <li>(b) Qualifying Exam Hall Ticke</li> <li>(c) Year of App Passing the Qu</li> <li>(d) Medium of Instruction at Qu</li> <li>(e) Place of Study - Intermediat</li> </ol>                                                            | et No #<br>salifying Exam<br>salifying Exam<br>te or Equivalent                                                               | : DIPLOMA<br>: 1234567890<br>: 2022<br>: English<br>: URBAN                                                                                    |                                                                                                    | RECI                                                                                                    | eserve the Registration Number for<br>all fining correspondence.<br>STRATION NO. : 431000032                                   | :4                                     |
| 3. (a) Candidate's Name #<br>(b) Father's Name #<br>(c) Mother's Name<br>(d) Date of Birth (as per SSC or<br>(e) Gender<br>4. Category<br>5. Local Area<br>6. (a) Non-Minority / Minority<br>(b) Minority Category<br>7. Annual Income of the Parents<br>8. (c) Schol Datable | Equivalent) #<br>(Rs.)                                                                                                    | SATISH KUMAR<br>BHASKAR RAO<br>SATYAVATH DEVI<br>15/03/2002<br>MALE<br>BC_D<br>AU<br>NON-MINORITY<br>N.A<br>Below Ra 1 Lakh                    |                                                                                                    |                                                                                                    | <u> </u>                                                                                                    |                                        |
| Cher 7                                                                                                    | Fast Godarani                                                                                                    |                                                                                                    | h1                                                                                                    | Fact Code                                                                                                   | -                                                                                                    | 1 I                                    |
| Class - 9                                                                                                    | East Godavari                                                                                                    |                                                                                                    | Class - 10                                                                                                    | East Goda                                                                                                   | - 144A<br>Fari                                                                                                    | 1                                      |
| Diploma 1st Year                                                                                                    | East Godavari                                                                                                    |                                                                                                    | Diploma 2nd Year                                                                                                    | East Goda                                                                                                   | rari                                                                                                    | 1                                      |
| Diploma 3rd Year                                                                                                    | East Godavari                                                                                                    |                                                                                                    |                                                                                                    |                                                                                                    |                                                                                                    | 1                                      |
| (b)Contact Telephone Number<br>(d) Aadhar Card number<br>10. Test Centre Preferences                                                                                                    | (Mobile)                                                                                                    | SIVAKOTI, East God<br>ANDHRA PRADESH<br>: 8919623267<br>: 471713848167                                                                         | lavari,<br>I, 533242<br>(c) E-Mail Id : satishle                                                                             | umar.sarella@gmail                                                                                          | com                                                                                                    | _                                      |
| Preference - 1                                                                                                    | 1                                                                                                    | Prefere                                                                                                    | ence - 2                                                                                                    |                                                                                                    | Preference - 3                                                                                                    | 4 1                                    |
| (b) Payment Reference Id.<br>*- These Iddas CANNOT F                                                                                                    | through<br>e edited by candidate                                                                                              | : ONLINE (c)<br>: P4310001109B<br>but witten request can be ras                                                                                | Amount (in Rs.) : 564.                                                                                                    | In the second coordinator                                                                                   | • requestiony                                                                                                    |                                        |
| Declaration 1) I have carefit<br>conditions and o<br>assure that, I will<br>involved in any r<br>2) I am respon-<br>responsible in a<br>Date : 10/03/2023 09:2                                                                                                    | Illy gone through<br>ther regulations to<br>not involve in an<br>nalpractise or illea<br>asible for the co<br>anyway.<br>9 PM | the instruction booklet<br>be satisfied for appearin<br>y malpractise or illegal ac<br>gal activities. I am liable f<br>prrections of the abov | and I am conversant<br>ng at the entrance test<br>tivities in the entrance<br>for punishment as per<br>we details filling by | with the instruction<br>t and admission into<br>test. In case, I have<br>he existing law.<br>The and the CC | ns. I shall abids by the eligit<br>o any course prescribed. Furth<br>furnished any false informatic<br>INVENER AP ECET-2023 is | oility<br>er, I<br>on or<br><b>not</b> |
| Affix a recent color<br>photograph (3.5 cmX3.5<br>cm) and get attested by a<br>Gazetted Officer or the<br>Principal of the College<br>where studied (Well in<br>advance BEFORE<br>EXAMINATION)                                                                                | SIGNATUR<br>in the pres                                                                                                    | Invigilator on t                                                                                                    | Left Thum                                                                                                    | b Impression                                                                                                | tion Hall                                                                                                    |                                        |
| Note : 1) ALL the candidates<br>2) Candidates are no<br>3) This is computer G                                                                                                    | have to submit<br>t allowed into th<br>cenerated sheet (                                                                      | this form in the Exami<br>e Examination Hall ev<br>and does not require th                                                                     | ination Hall to the In<br>en if they are LATE B<br>he signature of the C                                                     | wigilator<br>3Y A MINUTE<br>ONVENER, AP EC                                                                  | <b>ET-202</b> 3                                                                                                    | G                                      |

# Step 4: Print Application Form (Only after Submitting Application Form): The

candidate can print the submitted application through this option.

| Engineering Common E<br>(Conducted by Jawaharlal Nehru Technological Univ                                           | <b>2023</b><br>intrance Test<br>rersity, KAKINADA on behalf of APSCHE) |                                                                                   |
|----------------------------------------------------------------------------------------------------|------------------------------------------------------------------------|-----------------------------------------------------------------------------------|
| Home About Us Courses Eligibility + Syllabus Important dates                                                        | Notification Corrections Mock Test - User Guide                        | Contact Us                                                                        |
| Information Instruction Booklet & Syllabus  Examination Schedule  NCC Merit List                                    | Step - 1<br>Eligibility Criteria And<br>Fee Payment                    | Step - 2<br>Know Your Payment<br>Status                                           |
| <ul> <li>CAP Merit List</li> <li>Sports &amp; Games Merit List</li> <li>Bharath Scouts &amp; Guides G.O.</li> </ul> | Step - 3<br>Fill Application<br>(Only After Fee<br>Payment)            | Step - 4<br>Print Application Form<br>(Only After Submitting<br>Application Form) |
| <ul> <li>List of Sports &amp; Games</li> <li>Local status of students migrated from Telangana to AP</li> </ul>      |                                                                        | -                                                                                 |

After clicking on Print Application Form link from Application tab of APECET-2023 Home page, the Print Application Form for APECET-2023 page will be displayed then enter all the mandatory details and click on **Get Application Details** button as show in the screen below.

|                                               | ((          | Conducted by Ja | E<br>waharlal Ne | AP ECET                           | - 2023<br>on Entrance Test<br>University, KAKII | NADA on behal | f of APSCHE) |                |            |  |
|-----------------------------------------------|-------------|-----------------|------------------|-----------------------------------|-------------------------------------------------|---------------|--------------|----------------|------------|--|
| Home About l                                  | ls Courses  | Eligibility 🗸   | Syllabus         | Important dates                   | Notification                                    | Corrections   | Mock Test 👻  | User Guide     | Contact Us |  |
|                                               |             |                 |                  |                                   |                                                 |               |              |                |            |  |
| Print Application                             | Form for AP | ECET - 2023     |                  |                                   |                                                 |               |              |                |            |  |
| Payment Reference I                           | D *         |                 | Regi             | istration Number *                |                                                 |               | Diploma / BS | C HallTicket N | <b>*</b>   |  |
|                                               |             |                 | 43               | 10000324                          |                                                 |               | 123456789    | 0              |            |  |
| P4310001109B                                  |             |                 |                  |                                   |                                                 |               |              |                |            |  |
| P4310001109B<br>Mobile Number *               |             |                 | Date             | e of Birth * (dd/mm/              | уууу)                                           |               |              |                |            |  |
| P4310001109B<br>Mobile Number *<br>8919623267 |             |                 | <b>Date</b>      | • of Birth * (dd/mm/)<br>/03/2002 | уууу)                                           |               |              |                |            |  |

After entering all the mandatory details and clicking on Get Application Details button, the print copy of the APECET -2023 will be displayed for printing as show in the screen below.

|                                                                            | (C                                | AP ECET -<br>Engineering Common E                         | 2023<br>ntrance Test                                  | ( ADECIAL)                             |                                     |  |  |
|----------------------------------------------------------------------------|-----------------------------------|-----------------------------------------------------------|-------------------------------------------------------|----------------------------------------|-------------------------------------|--|--|
|                                                                            | (conducted by Jawa                | iariai iveniru rechnological onn                          | refsity, KAKINADA on benan o                          | (APSURE)                               | Ali séres                           |  |  |
| 1. ECET Exam Paper For Entrance                                            | e Test #                          | : CSE - COMPUTER                                          | SCIENCE AND ENGIN                                     | EERING                                 |                                     |  |  |
| 2. (a) Qualifying Examination#                                             |                                   | : DIPLOMA                                                 |                                                       | L 1                                    | reserve the Registration Number for |  |  |
| (b) Qualifying Exam Hall Ticket                                            | nt No ₩ : 1234567890              |                                                           |                                                       | PEC                                    | all future correspondence.          |  |  |
| (c) Year of App /Passing the Qua                                           | alifying Exam : 2022              |                                                           |                                                       | KEG                                    | 131KAHON NO. 14310000324            |  |  |
| (d) Medium of Instruction at Qu<br>(a) Place of Study Intermediate         | or Equivalent IIRBAN              |                                                           |                                                       |                                        |                                     |  |  |
| 2 (c) Constituted Name #                                                   | or Equivalent                     | CATICH KUMAD                                              |                                                       |                                        |                                     |  |  |
| (h) Fathar's Name #                                                        | - BHASKAR RAO                     |                                                           | ·                                                     |                                        |                                     |  |  |
| (c) Mother's Name                                                          | ther's Name #                     |                                                           |                                                       |                                        |                                     |  |  |
| (d) Date of Birth (as per SSC or l                                         | Equivalent) #                     | : 15/03/2002                                              |                                                       |                                        |                                     |  |  |
| (e) Gender                                                                 |                                   | : MALE                                                    |                                                       |                                        |                                     |  |  |
| 4. Category                                                                |                                   | : BC_D                                                    |                                                       |                                        |                                     |  |  |
| 5. Local Area                                                              |                                   | : AU                                                      |                                                       |                                        |                                     |  |  |
| 6. (a) Non-Minority / Minority                                             |                                   | : NON-MINORITY                                            |                                                       |                                        |                                     |  |  |
| (b) Minority Category                                                      | P.)                               | : N.A<br>. Polose Pol Loll                                |                                                       |                                        | har                                 |  |  |
| <ol> <li>Annual Income of the Parents (.</li> <li>Study Datails</li> </ol> | ns.)                              | : DelOW RS I Lakh                                         |                                                       |                                        | d -                                 |  |  |
| Chu 2                                                                      | Real Coloursi                     | 1                                                         | h e                                                   | R.4.C.4                                |                                     |  |  |
| Class - 7                                                                  | East Godavari                     |                                                           | Class - 0                                             | Last God                               | avani                               |  |  |
| Diabs - 7                                                                  | East Godavan                      |                                                           | C1455 - 10                                            | Last God                               | 1/4/1                               |  |  |
| Diploma 1st Tear                                                           | East Godavari                     |                                                           | Dipioma 2nd Year                                      | Last God                               | avari                               |  |  |
| populational ordinear                                                      | past oudavan                      |                                                           |                                                       |                                        |                                     |  |  |
| (b) Place of Study - SSC or Equiv<br>(c) SSC Hall Ticket Mumber & N        | alent<br>Source Domina            | : UKBAN<br>. \$2215215 (a) 2                              | 000                                                   |                                        | 思惑交通                                |  |  |
| (c) Inter Hall Ticket Number & 1                                           | ear of Passing<br>Vear of Passing | · N A                                                     | 020                                                   |                                        | 2012                                |  |  |
| (c) Inter Han Ticket Humber 6                                              | rear of rability                  | 9.6/46 1.188 DUR                                          | 34 TEMPLE STREE                                       |                                        | 2230R                               |  |  |
| · · · · · · · · · · · · · · · · · · ·                                      |                                   | SIVAKOTI, East God                                        | avari,                                                |                                        | <b>国际实现正</b> 示                      |  |  |
|                                                                            |                                   | ANDHRA PRADESH                                            | I, 533242                                             |                                        |                                     |  |  |
| (b)Contact Telephone Number (                                              | Mobile)                           | : 8919623267                                              | (c) E-Mail Id : satishku                              | mar.sarella@gmai                       | Leom                                |  |  |
| (d) Aadhar Card number                                                     |                                   | 471713848167                                              |                                                       |                                        |                                     |  |  |
| <ol> <li>Test Centre Preferences</li> </ol>                                |                                   |                                                           |                                                       |                                        |                                     |  |  |
| Preference - 1                                                             |                                   | Prefer                                                    | ence - 2                                              |                                        | Preference - 3                      |  |  |
| KONASEEMA - Amalapuran                                                     |                                   | KAKINADA - Kakinada                                       |                                                       | EAST GODAVARI - Rajahmundry            |                                     |  |  |
| 11. (a) Fee particulars - Payment t                                        | through                           | : ONLINE (c)                                              | Amount (in Rs.) : 564.1                               | 6                                      |                                     |  |  |
| (b) Payment Reference Id.                                                  |                                   | : P4310001109B                                            |                                                       |                                        |                                     |  |  |
| #- These Helds CANNOT be                                                   | edited by candidate               | but written request can be m                              | ade to the CONVENER or R                              | egional Coordinates                    | of APECET - 2023 or email to        |  |  |
| helpdeskapecel2023@gr                                                      | nau com Remaining                 | ments can be ented by the ca                              | nnane dung the permittel                              | penod. Fer any deb                     | mis contact at 8500404562.          |  |  |
| Declaration 1) I have careful                                              | ly gone through                   | the instruction booklet                                   | and I am conversant w                                 | with the instructi                     | ons. I shall abide by the eligibili |  |  |
| <ul> <li>conditions and other services that Lyndla</li> </ul>              | ner regulations to                | o oe satisfied for appears<br>r malavastica or illagal ac | ng at the entrance test<br>timities in the entrance t | and admission in<br>act In case I have | to any course presented. Further    |  |  |
| involved in any m                                                          | alpractise or illea               | ral activities. Lam liable :                              | for nunishment as ner th                              | est. In case, I hav<br>e existing law  | e lumsnet my lase mormation         |  |  |
| 2) I am respons                                                            | sible for the c                   | prrections of the abo                                     | e details filling by                                  | me and the C                           | ONVENER AP ECET-2023 is n           |  |  |
| responsible in a                                                           | nyway.                            |                                                           | • ·                                                   |                                        |                                     |  |  |
| Date : 10/03/2023 09:29                                                    | PM                                |                                                           |                                                       |                                        |                                     |  |  |
|                                                                            |                                   |                                                           |                                                       |                                        |                                     |  |  |
|                                                                            | SIGNATUR                          | E and LEFT HAND THU                                       | IMB impression of the                                 | candidate to be                        | done in the presence of the         |  |  |
| Affix a recent color                                                       |                                   | invigilator on i                                          | ne day of Examination                                 | n in the Examin                        | anon mall                           |  |  |
| photograph (3.5 cmX3.5                                                     |                                   |                                                           |                                                       |                                        | 1                                   |  |  |
| cm) and get attested by a                                                  | SIGNATUR                          | E OF THE CANDIDATI                                        | E                                                     |                                        |                                     |  |  |
| Gazetted Officer or the                                                    | in the pres                       | ence of the inviguator                                    | Left Thumb                                            | Impression                             |                                     |  |  |
| Principal of the College                                                   |                                   |                                                           |                                                       | -                                      |                                     |  |  |
| where studied (Well in                                                     |                                   |                                                           | (2) =                                                 |                                        |                                     |  |  |
| advance BEFORE                                                             |                                   |                                                           | ~~~~~~~~~~~~~~~~~~~~~~~~~~~~~~~~~~~~~~~               | -                                      |                                     |  |  |
| EXAMINATION)                                                               |                                   |                                                           |                                                       |                                        | 1                                   |  |  |
|                                                                            |                                   |                                                           |                                                       |                                        |                                     |  |  |
| Note : 1) ALL the candidates                                               | have to submit                    | this form in the Franci                                   | ination Hall to the Inv                               | igilator                               |                                     |  |  |
| 2) Candidates are not                                                      | allowed into th                   | e Examination Hall ev                                     | en if they are LATE BY                                | YAMINUTE.                              |                                     |  |  |
| 3) This is computer G                                                      | enerated sheet                    | and does not require th                                   | he signature of the CO                                | ONVENER, AP E                          | CET-2023                            |  |  |
| <u></u>                                                                    |                                   |                                                           |                                                       |                                        |                                     |  |  |